## Mevcut Tazminat Başvurusuna Yeni VGAB Ekleme

- 1. Mevcut tazminat dosyanıza yeni bir Vadesi Geçmiş Alacak Bildirimi eklemek için, "Tazminat Başvurusu" ekranına giriniz.
- 2. Ürün menüsünden sevkiyatın kapsamında olduğu poliçe türünüzü seçiniz.
- 3. Alıcı firma adı/kodu ile arama yaptıktan sonra LİSTELE butonuna tıkladığınızda aşağıdakine benzer bir ekranla karşılaşırsınız. Arama yaptığınızda, mevcutta zaten bir tazminat dosyanız olması nedeniyle 'Dosya Numarası' başlığı karşısında bir dosya numarası görüntülenir. Ancak yeni bir vadesi geçmiş alacak bildirimini bu dosyaya eklemek için, bu dosya numarasına tıklayarak değil, LİSTELE butonu ile işleme devam etmelisiniz.

|               | rimi eklemek isti                                                                              | yorsanız "Liste                                                        | le" butonuna bas                                                                                                    | sıp gelen kayıtlar ü                                               | zerinden ilerleye                                                                  | bilirsiniz.                                                | -                                               |                                                                              |
|---------------|------------------------------------------------------------------------------------------------|------------------------------------------------------------------------|----------------------------------------------------------------------------------------------------|--------------------------------------------------------------------|------------------------------------------------------------------------------------|------------------------------------------------------------|-------------------------------------------------|------------------------------------------------------------------------------|
| rün*          |                                                                                                |                                                                        | Kısa Vadeli İhraca                                                                                                  | at Kredi Sigortası                                                 |                                                                                    |                                                            |                                                 | •                                                                            |
| ici Ko        | odu - Alıcı Adı                                                                                |                                                                        | 9009000 - XYZ T                                                                                                    | RADING - FİNLANDİ                                                  | YA                                                                                 |                                                            |                                                 |                                                                              |
| osya          | Numarası                                                                                       |                                                                        | 1000 - 9009000 -                                                                                                    | 001                                                                |                                                                                    |                                                            |                                                 |                                                                              |
|               |                                                                                                |                                                                        |                                                                                                    |                                                                    |                                                                                    |                                                            |                                                 | LİSTELE                                                                      |
| alıc<br>laya  | ı için henüz tazm<br>arak ulaşabilir ve                                                        | inat başvurusu<br>başvurunuzu t                                        | ı tamamlanmam<br>amamlayabilirsi                                                                                    | uş bildirim(ler)iniz<br>niz.                                       | bulunmaktadır. I                                                                   | Bu VGA bildirimle                                          | erine ekrandaki d                               | losya numarasını                                                             |
| _             |                                                                                                |                                                                        |                                                                                                    |                                                                    |                                                                                    |                                                            |                                                 |                                                                              |
| lerle<br>laca | eyen ekranlarda,<br>akları dikkatle se                                                         | vadesi geçmiş<br>çerek ilerleyini                                      | alacak kayıtları s<br>z. Seçmiş olduğu                                                                              | seçiminde değişikli<br>ınuz vadesi geçmiş                          | k yapılmasına izi<br>alacaklardan bir                                              | n verilememektı<br>i veya bazıları içi                     | edir. Bu sebeple, l<br>in tazminat başvu        | lütfen vadesi geçm<br>ırusunda bulunma                                       |
| /azg          | eçerseniz uzman                                                                                | ınızla iletişime                                                       | geçiniz.                                                                                                    |                                                                    |                                                                                    |                                                            |                                                 |                                                                              |
| Başv          | vuru yapılamayacak se                                                                          | vkiyatlar için tıklayın                                                | IZ.                                                                                                    |                                                                    |                                                                                    |                                                            |                                                 |                                                                              |
|               |                                                                                                |                                                                        |                                                                                                    |                                                                    |                                                                                    |                                                            |                                                 | 🔂 Excel'e                                                                    |
|               |                                                                                                |                                                                        |                                                                                                    |                                                                    | Yapılabilecek Kavıt                                                                | lar                                                        |                                                 |                                                                              |
|               |                                                                                                |                                                                        | 1                                                                                                    | Tazminat Başvurusu `                                               | Brüt Fatura Tutarı                                                                 |                                                            |                                                 | Bakiye Tutarı                                                                |
| ieç           | Sevkiyat No                                                                                    | Sevkiyat Tarihi                                                        | Ödeme Şekli                                                                                                    | Tazminat Başvurusu `<br>Brüt Fatura Tutarı                         | Brüt Fatura Tutarı<br>(USD)                                                        | Fatura Para Birimi                                         | Bakiye Tutarı                                   | Bakiye Tutarı<br>(USD)                                                       |
| ֍             | Sevkiyat No<br>12345678EX000222                                                                | Sevkiyat Tarihi<br>01.10.2021                                          | Ödeme Şekli<br>Mal Mukabili<br>Ödama                                                                                | Tazminat Başvurusu `<br>Brüt Fatura Tutarı<br>53.090,92            | Brüt Fatura Tutarı<br>(USD)<br>53.090,92                                           | Fatura Para Birimi<br>USD                                  | Bakiye Tutarı<br>53.090,92                      | Bakiye Tutarı<br>(USD)<br>53.090,92                                          |
| iç<br>1       | Sevkiyat No<br>12345678EX000222                                                                | Sevkiyat Tarihi<br>01.10.2021                                          | Ödeme Şekli<br>Mal Mukabili<br>Ödeme                                                                                | Tazminat Başvurusu `<br>Brüt Fatura Tutan<br>53.090,92             | Brüt Fatura Tutarı<br>(USD)<br>53.090,92                                           | Fatura Para Birimi<br>USD                                  | Bakiye Tutarı<br>53.090,92                      | Bakiye Tutarı<br>(USD)<br>53.090,92                                          |
| ¢<br>۲        | Sevkiyat No<br>12345678EX000222                                                                | Sevkiyat Tarihi<br>01.10.2021                                          | Ödeme Şekli<br>Mal Mukabili<br>Ödeme                                                                                | Tazminat Başvurusu `<br>Brüt Fatura Tutarı<br>53.090,92            | Brüt Fatura Tutarı<br>(USD)<br>53.090,92                                           | Fatura Para Birimi<br>USD                                  | Bakiye Tutarı<br>53.090,92                      | Bakiye Tutarı<br>(USD)<br>53.090,92                                          |
| ç             | Sevkiyat No<br>12345678EX000222                                                                | Sevkiyat Tarihi<br>01.10.2021                                          | Ödeme Şekli<br>Mal Mukabili<br>Ödeme                                                                                | Tazminat Başvurusu <sup>1</sup><br>Brüt Fatura Tutarı<br>53.090,92 | Brüt Fatura Tutarı<br>(USD)<br>53.090,92                                           | Fatura Para Birimi<br>USD                                  | Bakiye Tutarı<br>53.090,92                      | Bakiye Tutarı<br>(USD)<br>53.090,92                                          |
| εç<br>Z       | Sevkiyat No<br>12345678EX000222                                                                | Sevkiyat Tarihi<br>01.10.2021                                          | Ödeme Şekli<br>Mal Mukabili<br>Ödeme                                                                                | Fazminat Başvurusu '                                               | Brüt Fatura Tutan<br>(USD)<br>53.090,92                                            | Fatura Para Birimi<br>USD                                  | Bakiye Tutarı<br>53.090,92                      | Bakiye Tutarı<br>(USD)<br>53.090,92                                          |
| ∍ç            | Sevkiyat No<br>12345678EX000222                                                                | Sevkiyat Tarihi                                                        | Ödeme Şekli<br>Mal Mukabili<br>Ödeme                                                                                | Fazminat Başvurusu '                                               | Brüt Fatura Tutan<br>(USD)<br>53.090,92                                            | Fatura Para Birimi<br>USD                                  | Bakiye Tutan<br>53.090,92                       | Bakiye Tutarı<br>(USD)<br>53.090,92                                          |
| eç            | Sevkiyat No<br>12345678EX000222                                                                | Sevkiyat Tarihi                                                        | Ödeme Şekli<br>Mal Mukabili<br>Ödeme                                                                                | Tazminat Başvurusu '                                               | Brüt Fatura Tutan<br>(USD)<br>53.090,92                                            | Fatura Para Birimi<br>USD                                  | Bakiye Tutarı<br>53.090,92                      | Bakiye Tutarı<br>(USD)<br>53.090,92                                          |
| eç            | Sevklyat No           12345678EX000222                                                         | Sevkiyat Tarihi                                                        | Ödeme Şekli<br>Mal Mukabili<br>Ödeme                                                                                | Tazminat Başvurusu '                                               | Brüt Fatura Tutan<br>(USD)<br>53.090,92                                            | Fatura Para Birimi<br>USD                                  | Bakiye Tutan<br>53.090,92                       | Bakiye Tutarı<br>(USD)<br>53.090,92                                          |
| eç            | Sevklyat No           12345678EX000222                                                         | Sevkiyat Tarihi                                                        | Ödeme Şekli<br>Mal Mukabili<br>Ödeme                                                                                | Tazminat Başvurusu '                                               | Brüt Fatura Tutan<br>(USD)<br>53.090,92                                            | Fatura Para Birimi<br>USD                                  | Bakiye Tutan<br>53.090,92                       | Bakiye Tutarı<br>(USD)<br>53.090,92                                          |
| eç            | Sevklyat No           12345678EX000222                                                         | Sevkiyat Tarihi                                                        | Ödeme Şekli<br>Mal Mukabili<br>Ödeme                                                                                | Tazminat Başvurusu '                                               | Brüt Fatura Tutan<br>(USD)<br>53.090,92                                            | Fatura Para Birimi                                         | Bakiye Tutan<br>53 090,92                       | Bakiye Tutarı<br>(USD)<br>53.090,92                                          |
| eç            | Sevkiyat No 12345678EX000222                                                                   | Sevkiyat Tarihi                                                        | Ödeme Şekli<br>Mal Mukabili<br>Ödeme                                                                                | Tazminat Başvurusu '                                               | Brüt Fatura Tutan<br>(USD)<br>53.090,92                                            | Fatura Para Birimi                                         | Bakiye Tutan<br>53.090,92                       | Bakiye Tutarı<br>(USD)<br>53.090,92                                          |
| eç            | Sevkiyat No           12345678EX000222                                                         | Sevkiyat Tarihi                                                        | Ödeme Şekli<br>Mal Mukabili<br>Ödeme                                                                                | Brüt Fatura Tutarı       Brüt Fatura Tutarı       53 090,92        | Brüt Fatura Tutan<br>(USD)<br>63.090,92                                            | Fatura Para Birimi                                         | Bakiye Tutan<br>53.090,92                       | Bakiye Tutarı<br>(USD)<br>53.090,92                                          |
| eç            | Sevkiyat No           12345678EX000222                                                         | Sevkiyat Tarihi                                                        | Ödeme Şekli<br>Mal Mukabili<br>Ödeme                                                                                | Brüt Fatura Tutarı       Brüt Fatura Tutarı       53 090,92        | Brüt Fatura Tutan<br>(USD)<br>53.090,92                                            | Fatura Para Birimi                                         | Bakiye Tutan<br>53.090,92                       | Bakiye Tutarı<br>(USD)<br>53.090,92                                          |
| ieç<br>✓      | Sevkiyat No<br>12345678EX000222                                                                | Sevkiyat Tarihi<br>01.10.2021                                          | Ödeme Şekli<br>Mal Mukabili<br>Ödeme                                                                                | Fazminat Başvurusu '       Brüt Fatura Tutarı       53 090,92      | Brüt Fatura Tutan<br>(USD)<br>53.090,92                                            | Fatura Para Birimi                                         | Bakiye Tutan<br>53.090,92                       | Bakiye Tutarı<br>(USD)<br>53.090,92<br>••                                    |
| Say           | Sevkiyat No<br>12345678EX000222<br>yfa 1/1(1 ôğe)                                              | Sevkiyat Tarihi<br>01 10 2021                                          | Ödeme Şekli<br>Mal Mukabili<br>Ödeme                                                                                | azminat Başvurusu '<br>Brut Fatura Tutarı<br>53.090,92             | Brüt Fatura Tutan<br>(USD)<br>53.090,92                                            | Fatura Para Birimi<br>USD                                  | Bakiye Tutan<br>53.090,92<br>bildirimleriniz ve | Bakiye Tutarı<br>(USD)<br>53.090,92 ••<br>Sayfa Boyutu: 100<br>tazminat      |
| Say<br>Say    | Sevkiyat No<br>12345678EX000222<br>yfa 1/1(1 õğe) (<br>odaki vade tarihi<br>ırularınıza ait sü | Sevkiyat Tarihi<br>01.10.2021<br>/tarihleri, 17.02<br>relerde lütfen a | Ödeme Şekli         Mal Mukabili         Ödeme         Jodeme         S.2020 tarihinder         Ilacağınızın gerçça | azminat Başvurusu '<br>Brüt Fatura Tutan<br>53 090,92              | Brüt Fatura Tutan<br>(USD)<br>53.090,92                                            | Fatura Para Birimi<br>USD<br>örünebilir. VGA I<br>lurunuz. | Bakiye Tutan<br>53.090,92<br>bildirimleriniz ve | Bakiye Tutarı<br>(USD)<br>53.090,92<br>•<br>Sayfa Boyutu:<br>100<br>tazminat |
| say<br>Say    | yfa 1/1(1 oğe)<br>odaki vade tarihi<br>ırularınıza ait sür                                     | Sevkiyat Tarihi<br>01.10.2021                                          | Ödeme Şekli         Mal Mukabili         Ödeme         Ödeme         S.2020 tarihinder         B.2020 tarihinder    | Fazminat Başvurusu '<br>Brüt Fatura Tutan<br>53 090,92             | Brüt Fatura Tutan<br>(USD)<br>53.090,92<br>rrınız için farklı g<br>z önünde bulund | Fatura Para Birimi<br>USD<br>Örünebilir. VGA I<br>lurunuz. | Bakiye Tutan<br>53.090,92<br>bildirimleriniz ve | Bakiye Tutarı<br>(USD)<br>53.090.92<br>•<br>Sayfa Boyutu:<br>100<br>tazminat |

- 4. Bu ekranda 'Tazminat Başvurusu Yapılabilecek Kayıtlar' başlığı altında görülen sevkiyatlardan, <u>valnızca</u> <u>daha önce tazminat başvurusu başlatılmamış kayıtlar (yani sadece vadesi geçmiş alacak bildirimi</u> <u>yapılmış kayıtlar</u>) için başvuru yapabilirsiniz. Taslakta kalmış olan kayıtları bu ekranda görüntüleseniz dahi, bu sevkiyatlara ilişkin başvuruyu tamamlamak için 'Tazminat Başvurusu' ekranındaki dosya linkine tıklayarak işlemlere devam etmelisiniz.
- 5. Dosyanıza eklemek istediğiniz sevkiyatı seçtikten sonra DEVAM tuşu ile ilerleyip, 'Tazminat Başvurusu' başlığı altında anlatıldığı gibi işlemlere devam edebilirsiniz.